## 排水管の満空試験方法

2022/6/30 (株) ハジメ

配管用<圧力記録>検査器 はじめくん HWR-N1-1を用いると従来、水張り ・満水試験を実施してきた排水管に対して、空圧で試験が可能となります。 不良があった場合でも濡らさないテストのため、水の手配、排水が準備でき ていない工程でも対応します。

配管規模が規定容量の範囲であれば、合否判定ができるほか、圧力を記録 したデータの保存・管理が iPad で簡単に可能です。

検査モード(SHASE-S 206-2019 規定に準ずる) 判定:塩ビ管内容量 100L まで

| 検査モード  | 試験圧力  | 待機時間 | 検査時間 | 合計時間 | 判定差圧    |
|--------|-------|------|------|------|---------|
| 排水管モード | 35kPa | 10 分 | 15 分 | 25 分 | 0. 4kPa |

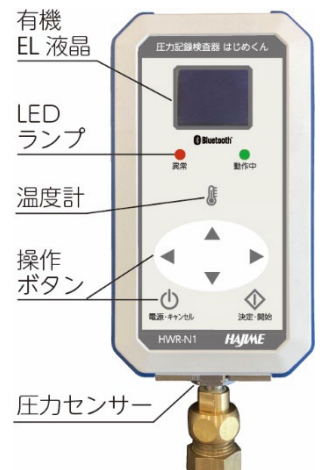

※配管内圧力の安定を促すため、待機時間を設け、待機後に検査を自動的に開始
 ※検査中に配管変形による圧力低下に、漏れによる圧力低下を加えて判定差圧となった場合、漏洩と判定
 ※配管容量の目安 VP100 10m=78L VP75 10m=47L VP65 10m=35L VP50 10m=20L

## ・検査準備

従来水張り試験では、配管下部を満水試験治具 で封止すれば検査できるが、満空試験では、下部 だけでなく、配管上部も封止が必要

- a. 竪管には、各フロアで、満空試験に対応した 満水継手や試験治具を使用する
- b. 満空対応の継手、治具が使用出来ない時は、 風船型の治具(テストプラグ等)を用いる
- c. 横引管端末部には、封止用治具(各種)が使用可 のほか、キャップを接着して検査後に切断も可

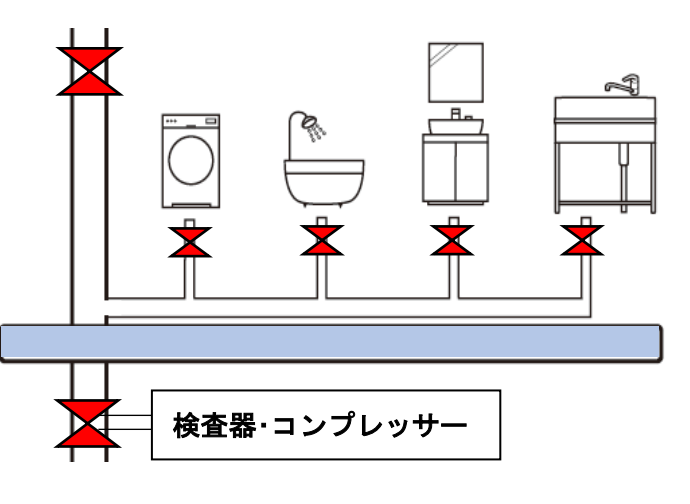

- d. 横引管の継手に塩ビ管を差し込んだだけの検査では、水は漏れなくても、空気は漏れる事例があり、必ず 接着後に検査する
- e. ユニットバス、洗濯機パン、便器等の器具については、封止が難しいタイプがあるので、器具を接続しない状で検査するか、メーカーに 35kPa 程度の空圧試験の対応について問い合わせる
- f. 検査器との接続は、空圧試験治具の接続口を使うと作業性がよいほか、器具付け部分でも可能

封止治具の例(満空試験に対応する治具から選定します)-17 +-7-東亜高級継手 ㈱あのびる様 丸一(株)様 バルブ製造(株)様 手順のプラグ挿入 テストプラグ ウォレス用 空圧試験治具 E プラグ各種 気圧試験治 COS-AIR U プラグ各種 立て管 (継手受口) ㈱カンツール様 止水プラグ各種、ボール製品各種

## ・漏洩検査手順

- 試験配管からの延長ホースとコンプレッサー及び(図1) 検査器本体を、現場調達の継手部材や、オプションの「配管接続アダプター」に接続…(図1)
- ② 検査器の電源を入れ、スタートメニューに進む
- ③ 設定画面で検査番号(任意)を入力する…(a)
- ④ 排水管の検査モードから検査圧力 35kPa を選択…(b)
- ⑤ 開始ボタンを押し「加圧してください」表示中に コンプレッサーで目標圧力まで加圧…(c)
   ※レギュレーターを用いて過剰な圧力を防止
- ⑥ 加圧完了したら、バルブを閉じ、さらにキャップ で封止した後、バルブを開いておく
- ⑦ 検査開始のため「決定・開始」ボタン長押しする
- ⑧ <待機中>の画面になり、待機カウントを開始
- ④ 待機が終わると自動的に<検査中>画面に変わる
  現在圧力のほか、検査開始からの差圧を表示…(d)
- ⑩ 検査が終わると、結果画面となり、判定結果を 表示します。…(e)
- ① 不合格の場合は、配管点検後に、↓ボタンを押し 再検査を実施します
   再検査では、加圧操作及び待機時間が短縮され
   通常の検査よりも短時間で結果が表示されます
- 〇初回検査の結果表示

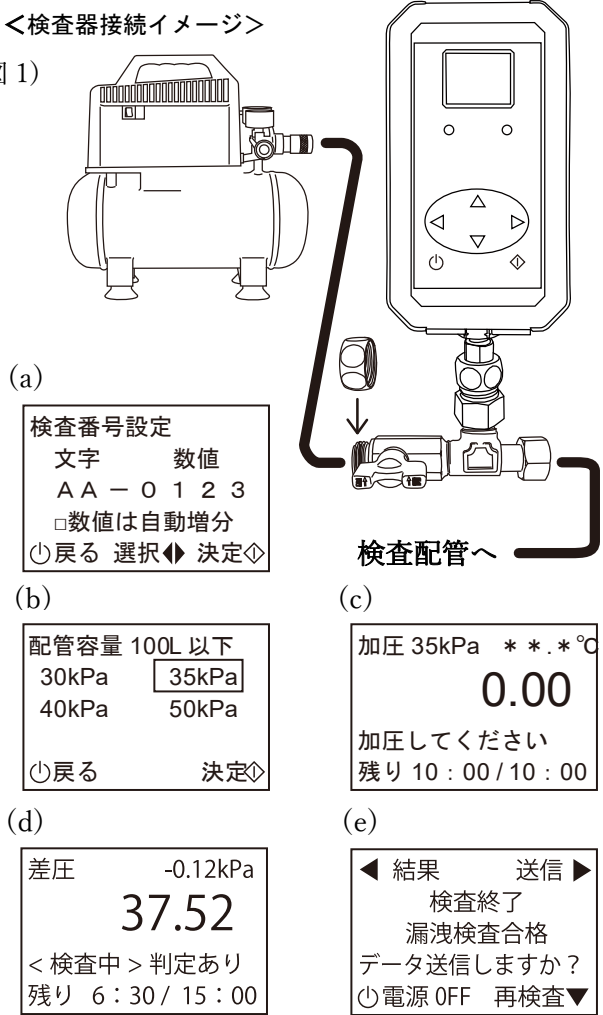

| 「漏洩検査合格」   | 漏れなしと判定し、検査終了。空気圧を抜き撤収         |
|------------|--------------------------------|
| 「漏可能性/不合格」 | 検査器周辺の漏れが無いことを確認し、加圧状態のまま、再検査を |
| 「漏れ有り/不合格」 | 実施します(検査終了3分前以後の検知は、漏れ可能性判定)   |

○再検査の結果表示

| 「漏洩検査合格」   | 漏れなしと判定し、検査終了。空気圧を抜き撤収         |
|------------|--------------------------------|
|            | ※1回目は外気温や配管の素性による誤判定と考えられる     |
| 「漏可能性/不合格」 | 漏れがあるので空気圧を抜き配管の点検後、再度、最初から検査し |
| 「漏れ有り/不合格」 | ます(検査終了3分前以後の検知は、漏れ可能性判定)      |

- ⑫ データを iPhone・iPad に転送し、現場写真とメール報告(本体内に蓄積しておき、後ほど転送も可)
- ③ 「電源」ボタンを押して電源を切る。次の検査へ進む
  - ※本体メモリーの残量は、検査データサイズで変化します(排水管モードでは最大 15 件程度保存可) メモリーが不足すると、新規検査が出来なくなるので、適宜データ転送をしてください

## ・注意事項

塩ビ配管及び DVLP 配管等、排水用途では、保温材を用いない場合、周囲の温度変化の影響で圧力 が変動し、正しい検査が行えない場合があります。検査配管の配置・状態によっては、従来の検査方法 をとる場合があります

合否判定は、配管内容量の上限(100L)があります。上限を超える検査は、漏れ検知精度が低下します 合否判定を使わずに、圧力記録機能で測定した圧力数値から、基準を決めて運用する事も可能です

排水用途であっても、ポンプアップ系統など、検査圧力に 35kPa 以外を選択すべき場合があるので、 運用中に配管にかかる圧力を考慮のうえ、検査モード・圧力を選択してください